- 1. Use Uaexpert to connet to OPCUA Server to check if the OPCUA server is running.
- 2. Edgelink OPCUA master configuration.

| Jamo:           | NewDovice                |                   |
|-----------------|--------------------------|-------------------|
| Name.           | NewDevice                |                   |
| Device Type:    | OPC UA                   | <b>T</b>          |
| Device Model    | Double Click to Select I | Device Template … |
| Unit Number:    | 1                        |                   |
| Tag Write Type: | Single Write             | •                 |
| Description:    |                          | -                 |
|                 |                          |                   |
| Add device name | as prefix to IO tags     | 🔁 Bulk Copy       |
| TCP/IP          |                          |                   |
| ID Addroses     | 11.0.0.22                |                   |
| IF Address.     | 11.0.0.32                |                   |
| 5 I II I        | 1010                     |                   |

## 1) Add a OPCUA device

## Device Type: OPCUA

Unit Number: Different from other devices in one interface is ok. IP Address and Port Number: OPCUA server's IP and Port.

| ecurity Policy - Message Security | / Mode: |
|-----------------------------------|---------|
| None - None                       | •       |
| Authentication Settings:          |         |
| Anonymous                         | •       |
| Jsername:                         |         |
| assword:                          |         |
| elect Certificate:                |         |
| Default Certificate File          | -       |
| elect Private Key:                |         |
|                                   |         |

Use URL as Connection Address: If OPCUA server must be connected by its URL, you can choose this.

Security Policy and Authentication Setting: Follow the OPCUA server.

Certificate and Private Key: We have self authentication files by default. If customer needs to use the special file, they can choose in here.

Cyclic rate of subscribing data changes: By default, the mode of our opcua master is Asking-Answer. If choosing this, the mode we use will be: We send a message to OPCUA server to tell

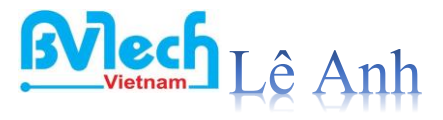

it to check itself by cycle if there is some data changed. When some data changing, server will tell us, we don't need to ask server any more. 2) Add tags.

| Basic          |            |                                       | Advanced                                                                 |                   |
|----------------|------------|---------------------------------------|--------------------------------------------------------------------------|-------------------|
| Name:          | NewTag     |                                       | ScalingType:                                                             | No Scale          |
| Data Type:     | Analog     | •                                     | Formula:                                                                 |                   |
| Address:       |            |                                       |                                                                          |                   |
| Span High:     | 1000       | Default Address Cor                   | figuration                                                               |                   |
| Span Low:      | 0          | • • • • • • • • • • • • • • • • • • • |                                                                          |                   |
| Initial Value: | 0.0        | Address Template:                     | ns=x;I= <numeric></numeric>                                              | Clamp to span low |
| Scan Rate:     | 1          | Address:                              | ns=x;s= <string></string>                                                | Clamp to zero     |
| Read Write:    | Read/Write |                                       | ns=x;g= <guid><br/>ns=x;b=<byte string<="" td=""><td></td></byte></guid> |                   |
| Description:   |            | ОК                                    | Cancel                                                                   |                   |
|                |            |                                       |                                                                          |                   |

The address grammer is : ns=<Namespace Index>;<type>=<value> Examples

| Address<br>Type | Namespace Index | Example                                           |
|-----------------|-----------------|---------------------------------------------------|
| Numeric         | 2               | ns=2;i=1234                                       |
| String          | 2               | ns=2;s=Device.System_Tag.#SYS_TIME_SECOND         |
| GUID            | 0               | ns=0;g={8ACE8827-ECC3-4c9a-8032-<br>CA1E9957A8E8} |
| Opaque          | 2               | ns=2;b=M/RbKBsRVkePCePcx24oRA==                   |

## The data type in OPCUA we have supported:

| Data Type | Description           |
|-----------|-----------------------|
| Boolean   | Single bit            |
| Byte      | Unsigned 8 bit value  |
| SByte     | Signed 8 bit value    |
| UInt16    | Unsigned 16 bit value |
| Int16     | Signed 16 bit value   |

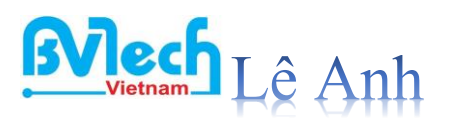

| UInt32      | Unsigned 32 bit value                   |
|-------------|-----------------------------------------|
| Int32       | Signed 32 bit value                     |
| Float       |                                         |
| Double      |                                         |
| Enumeration |                                         |
| StatusCode  | StatusCode is a 32-bit unsigned integer |

## We can see the address by Uaexpert.

| Unified Automation UaExpert - The                                                                                           | DPC Unified Architecture Client - NewProject*                                                                                                    |
|----------------------------------------------------------------------------------------------------|----------------------------------------------------------------------------------------------------|
| File View Server Document Set                                                                                               | ngs Help                                                                                                    |
| 🗋 💋 🕞 🖾 🙆 🖕 📼                                                                                                    | o 🗙 🛶 🤰 🗟 🕷 🥪                                                                                                    |
| Project 6                                                                                                    | × Data Access View                                                                                                    |
| <ul> <li>Project</li> <li>Servers</li> <li>OpcUaServer - None - Nor</li> <li>Documents</li> <li>Data Access View</li> </ul> | #     Server     Node Id     Display Name     Value     Datatype     urce Timesta     ver Timesta     Statuscode       1     OpcUaSer     NS2[String]abcd.asd123     #SYS     UPTI     6102.2989     Double     17:30:41.902     17:30:42.619     Good |
| <                                                                                                    |                                                                                                    |
| Address Space 6                                                                                                    | *                                                                                                    |
| 😏 No Highlight                                                                                                    | -                                                                                                    |
| C Root                                                                                                    |                                                                                                    |
| ✓                                                                                                    |                                                                                                    |
| > 💑 Server                                                                                                    |                                                                                                    |
| V 🖸 abcd                                                                                                    | -                                                                                                    |
| > = #SYS_UPTIME                                                                                                    | 9                                                                                                    |
| > 🗀 Views                                                                                                    |                                                                                                    |

In this example, we can see "ns=2", type is string, value is "abcd.asd123". So the address in edgelink should be "ns=2;s=abcd.asd123"

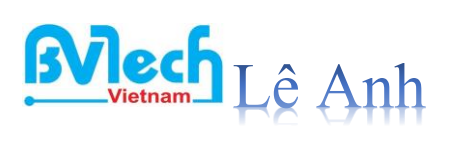

| Basic          |                    |   | Advanced     |                   |
|----------------|--------------------|---|--------------|-------------------|
| Name:          | NewTag             |   | ScalingType: | No Scale          |
| Data Type:     | Analog             | • | Formula:     |                   |
| Address:       | ns=2;s=abcd.asd123 |   |              |                   |
| Span High:     | 1000               |   | Scale:       | 0                 |
| Span Low:      | 0                  |   | Offset:      | 0                 |
| Initial Value: | 0.0                |   | Clamp:       | Clamp to span low |
| Scan Rate:     | 1                  |   |              | Clamp to zero     |
| Read Write:    | Read               | • |              |                   |
| Description:   |                    | * |              |                   |

3) Download the project. We can see the result in online monitor.

| S Tags                | Iags                       |                 |         |           |
|-----------------------|----------------------------|-----------------|---------|-----------|
| Il System Information | System Tag IO Tag User Tag | Calculation Tag |         |           |
| Configuration         | IO Tag                     |                 |         |           |
|                       | Tag Name                   |                 |         | Tag Value |
|                       |                            |                 |         |           |
|                       |                            |                 |         |           |
|                       | Tag                        | Value           | Quality | Timestamp |

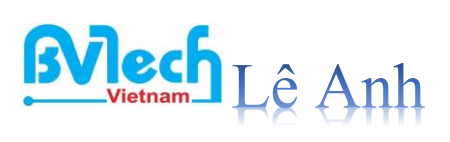